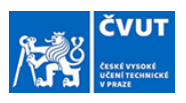

## Návod na zpracování zadání závěrečné práce v prostředí webového KOSu

## pro: STUDENTA

**Orientace v návodu:** Sledujte popisky náhledů obrazovek a případně v nich hledejte červeně orámovaná pole.

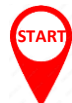

Z adresy <u>noreply@cvut.cz</u> Vám s předmětem **"Výzva k přijetí zadání"** přijde email s tímto zněním:

Vážená/vážený JMÉNO STUDENTA, KROK 0

Zadání Vaší závěrečné práce NÁZEV PRÁCE bylo schváleno a podepsáno příslušnými osobami.

Nyní je nutné, abyste neprodleně podepsali zadání Vy. Zadání podepíšete stiskem tlačítka "PŘIJMOUT ZADÁNÍ" a následným potvrzením na dialogovém okně "PŘIJETÍ ZADÁNI" v KOS. Tlačítko se nachází v menu "Státní zkoušky" v sekci "Moje závěrečné práce".

Bez vloženého podepsaného zadání a prohlášení nemusí být práce akceptována k obhajobě! Přijetí zadání neodkládejte!

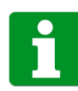

Po kliknutí na "PŘIJMOUT ZADÁNÍ" vyskočí nové okno KOSu, do kterého se přihlaste, a v menu **"Státní zkoušky"** zvolte položku **"Moje závěrečné práce"**. V případě nefunkčnosti odkazu přejděte do KOSu ručně.

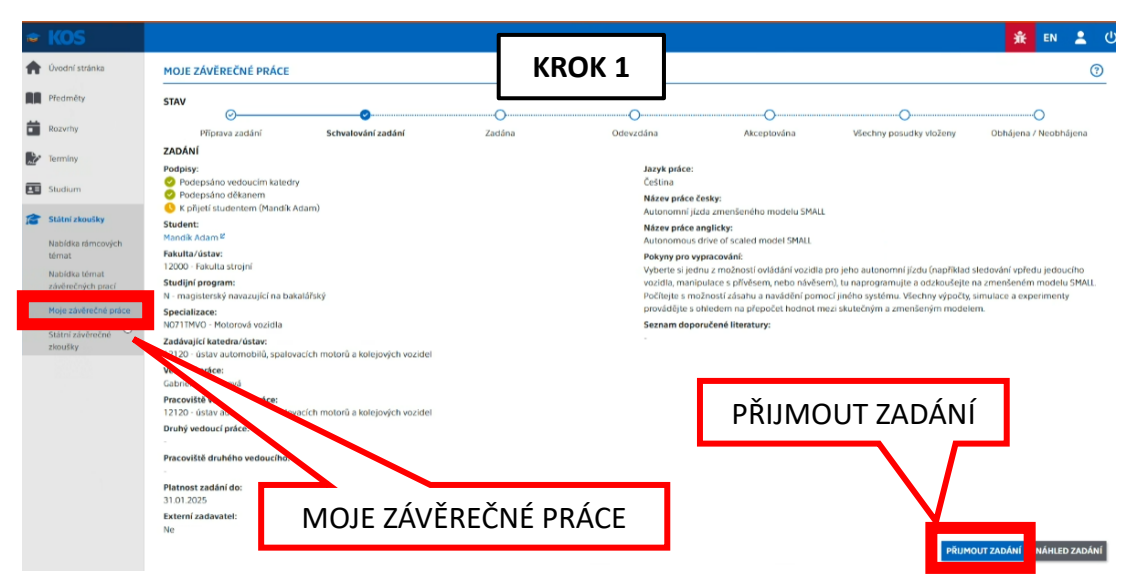

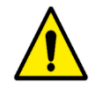

**DATUM PŘIJETÍ NEODKLÁDEJTE!!!** Nejzazší termín přijetí zadání je dán harmonogramem akademického roku příslušné fakulty. Tento termín je spojen s termínem konání státní závěrečné zkoušky v příslušném semestru. **Bez vloženého podepsaného zadání a prohlášení nemusí být práce akceptována k obhajobě!** 

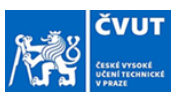

| 4  | Kos |                                                                                                |                                                                            | KROK 2                                                       |                                                                 |          | 永 EN 2 0                 | C   |
|----|-----|------------------------------------------------------------------------------------------------|----------------------------------------------------------------------------|--------------------------------------------------------------|-----------------------------------------------------------------|----------|--------------------------|-----|
| A  |     | MOJE ZÁVĚREČNÉ PRÁCE                                                                           |                                                                            |                                                              |                                                                 |          |                          |     |
| 88 |     | STAV                                                                                           |                                                                            |                                                              |                                                                 |          |                          |     |
| Ê  |     | Příprava zadání Schvalování zadání                                                             |                                                                            |                                                              | Akceptována                                                     |          | Obhájena / Neobhájena    |     |
| Þ  |     | ZADÁNI<br>Podpisy:                                                                             |                                                                            | Jazyk práce:<br>Čeština                                      |                                                                 |          |                          |     |
|    |     |                                                                                                |                                                                            | Năzev práce čes                                              | ky:                                                             |          |                          |     |
| a  |     | Student:<br>Manak Adam <sup>y</sup>                                                            |                                                                            | Autonomni jizda<br>Năzev práce ang<br>Autonomous dr-         | ramenšeného modelu SMALL<br>glicky:<br>verof scaled model SMALL |          |                          |     |
|    |     | Fokulta/Ustav:<br>12000 - Fokulta strojni                                                      | PŘUETÍ ZADÁNÍ                                                              | ×                                                            | acování:<br>Le možnosti ovládání vozidle s                      |          |                          |     |
|    |     | Studijní program:<br>N – magistenský navazující na bakulářský                                  | Přijetím zadání vyjádřují<br>potvrzujete úmysl vypra<br>přijímaného zadání | ete souhlas s obsahem zadání a<br>covat závěrečnou práci dle |                                                                 |          |                          | a.: |
|    |     | Specializace:<br>NO71TMVO - Motorová vozidla                                                   | eði                                                                        |                                                              | edem na přepočet hodnot me<br>čené literatury:                  |          |                          |     |
|    |     | Zadávající katedra/ústav:<br>12120 - ústav automobilů, spalovacích motorů a kolejových vozidel | -                                                                          |                                                              |                                                                 |          |                          |     |
|    |     | Vedoucí práce:<br>Gabriela Achtunová                                                           |                                                                            |                                                              |                                                                 |          |                          |     |
|    |     | Pracoviště vedoucího práce:                                                                    |                                                                            |                                                              |                                                                 |          |                          |     |
|    |     | Druhý vedoucí práce:                                                                           |                                                                            |                                                              |                                                                 |          |                          |     |
|    |     | Pracoviště druhého vedoucího:<br>Platnost zadání do:                                           |                                                                            |                                                              | PŘIJMOU                                                         | T ZADÁNÍ | ]                        |     |
|    |     |                                                                                                |                                                                            |                                                              |                                                                 |          |                          |     |
|    |     |                                                                                                |                                                                            |                                                              |                                                                 |          |                          |     |
|    |     |                                                                                                |                                                                            |                                                              |                                                                 | PROP     | OUT ZADÁNÍ NÁHLED ZADÁNÍ |     |

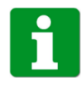

Přijetím zadání je zadání zkompletováno.

**DATUM PŘIJETÍ NEODKLÁDEJTE!!!** Nejzazší termín přijetí zadání je dán harmonogramem akademického roku příslušné fakulty. Tento termín je spojen s termínem konání státní závěrečné zkoušky v příslušném semestru. **Bez vloženého podepsaného zadání a prohlášení nemusí být práce akceptována k obhajobě!** 

| 🗢 KOS                              |                                                                                                    | <u>飛</u> EN 💄 ()                                                    |
|------------------------------------|----------------------------------------------------------------------------------------------------|---------------------------------------------------------------------|
| 🔶 Úvodní stránka                   | MOJE ZÁVĚREČNÉ PRÁCE                                                                                                    | KROK 3 🛛 🔊                                                          |
| Předměty                           | <ul> <li>Práce vkládejte pouze na základě instrukcí Vaší fakulty.</li> <li>Řádné vyplnění údajů o práci, odevzdání elektronické verze práce a její akceptová</li> </ul> | ní vedoucím je postmínkou pro státní závěrečnou zkoušku.            |
| Rozvrhy                            | STAV                                                                                                    |                                                                     |
| Terminy                            | O     O     O     O     O     O     O     O     O     O     O     O     O     O     O     O     O     O                                                                 | Odevzdána Akceptována Všechny posudky vloženy Obbájena / Neobbájena |
| Studium                            | ZÁVĚREČNÁ PRÁCE<br>Vedoucí práce:                                                                                                    | ÚDAJE O TEXTOVÉ PRÁCI<br>Název práce (CS):                          |
| 🞓 Státní zkoušky                   | Gabriela Achtenová<br>Oponent:                                                                                                    | Autonomní jízda zmenšeného modelu SMALL<br>Název práce (EN):        |
| Nabídka rámcových<br>térnat        | Závěrečná práce:                                                                                                    | Autonomous drive of scaled model SMALL<br>Podnázev práce (CS):      |
| Nabídka témat<br>závěrečných prací | -<br>Přílohy závěrečné práce:                                                                                                    | -<br>Podnázev práce (EN):                                           |
| Moje závěrečné práce               | Termín odevzdání:                                                                                                    | Jazyk práce:<br>čeština                                             |
| zkoušky                            | Datum odevzdání:                                                                                                    | Abstrakt (CS):                                                      |
|                                    | Zadání:<br>D. Tadol od liš                                                                                                    | Abstrakt (EN):                                                      |
|                                    | La zalobili dol -                                                                                                    | Kličová slova (CS):                                                 |
|                                    | PODEPSAT PROHLASENT                                                                                                    | Kličová slova (EN):                                                 |
|                                    |                                                                                                    | ODEVZDAT ZÁVĚREČNOU PRÁCI UPRAVIT ÚDAJE                             |
|                                    | Zadání.pdf                                                                                                    | b,                                                                  |

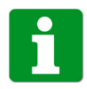

Kompletní zadání práce máte neustále k dispozici.

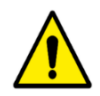

Zadání práce si stáhněte a vložte do Vaší závěrečné práce. Práce bez vloženého zadání nemusí být akceptována pro obhajobu.